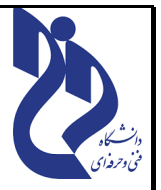

## **آموزش سمیاد - فایل آموزشی شماره ۳** آموزش نحوی تعریف و اجرای آزمون در سامانه سمیاد

برای انجام هر گونه فرآیند بر روی درس و جلسات آن ( تعیین عنوان جلسه ،ارائه مطالب درسی ،آزمون ، تمرین و... ) پس از ورود به کارتابل خود بر گزینه **درس های من** و سپس بر روی درس مورد نظر کلیک نمائید . در صفحه باز شده بر روی دکمه ی **شروع ویرایش** کلیک نمائید . با انجام این کار امکان ویرایش برای مشخصات کلی درس و هر جلسه ممکن می گردد .

تعریف آزمون در سامانه سمیاد در دوبخش انجام می گردد :

**بخش اول**: بخش اول تعریف آزمون و خصوصیات مربوط به برگزاری آزمون می باشد . که این روال برای برگزاری تمامی آزمون ها اعم از تستی ، چند گزینه ای ، تشریحی و... یکسان می باشد .

بخش دوم : بخش دوم ورود سوالات آزمون می باشد . که این بخش در آزمون های متفاوت ممکن است دارای تفاوتهای باشد که این تفاوتهای باشد که این تفاوتها منحصر به نوع آزمون می باشد .

بخش اول : تعريف آزمون و شرايط اجراى آزمون :

برای اضافه کردن ماژول آزمون برای هر جلسه بر روی گزینه **اضافه کردن یک فعالیت یا منبع** کلیک نمائید .

ویرایش. \* <u>جلسه اول-معرفی انواع سیستم عامل</u> () <u>اضافه کردن یک فعالیت یا منبع</u>

در صفحه باز شده گزینه آزمون را انتخاب و بر روی کلید اضافه کردن کلیک نمائید .

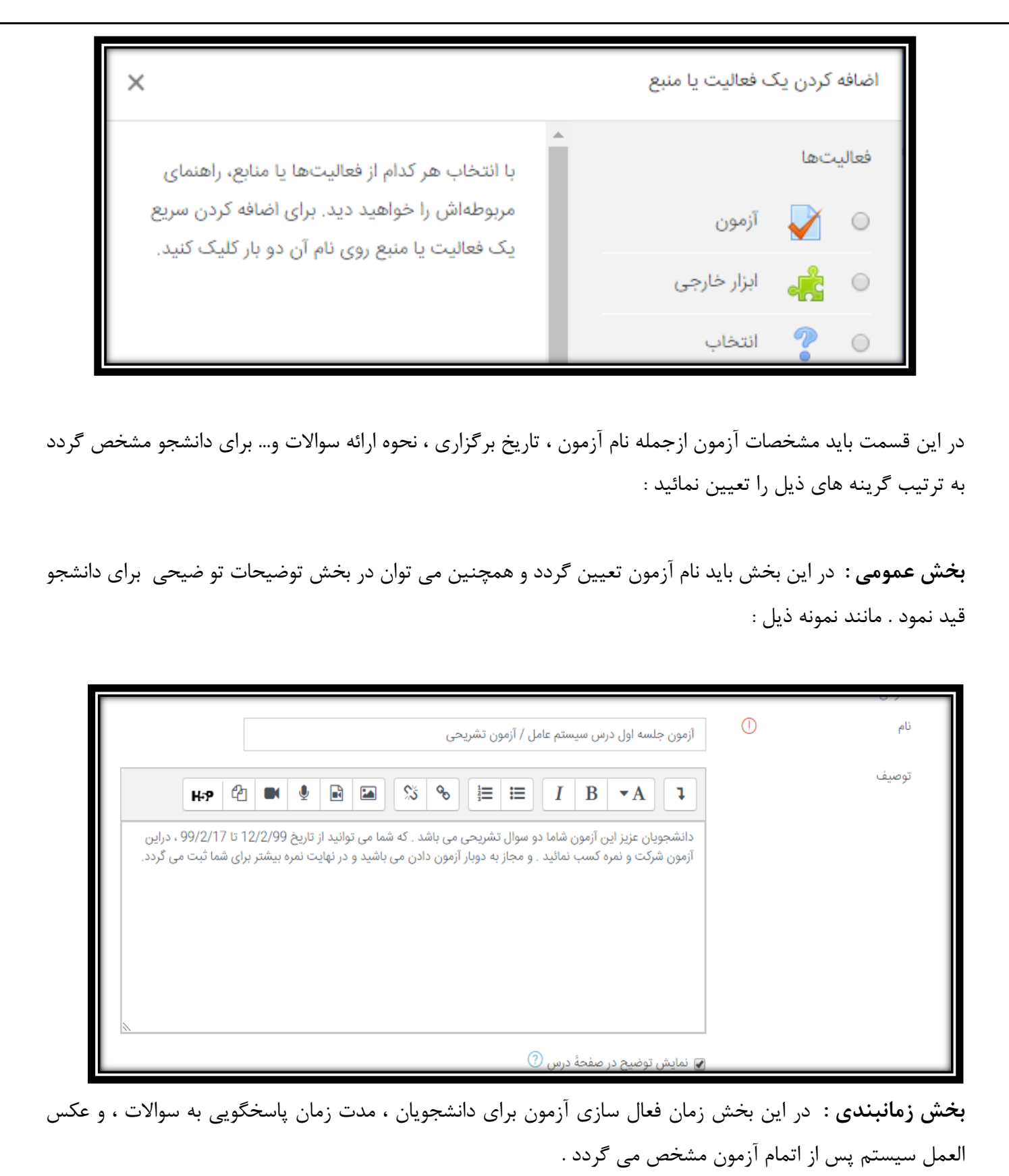

برای مثال در نمونه زیر مشخص شده که این آزمون از تاریخ ۱۲ لغایت ۱۷ اردیبهشت فعال است و مدت پاسخگویی برای دانشجو ۲۰ دقیقه می باشد .

| باز شدن آزمون           | ? | 48 ♦ \$13 ♦ 12 ♦ ارديبېشت ♦ 12 ♦ غالسازى                                                                                                    |
|-------------------------|---|----------------------------------------------------------------------------------------------------|
| بسته شدن آزمون          |   | 48 ♦ ♦ 13 ♦ ارديبېشت ♦ 17 ♦ فعال سازى                                                                                                    |
| محدوديت زمانى           | ? | 20 دقيقه 🖨 🗑 فعال سازى                                                                                                    |
| وقتی زمان بەپايان مىرسد | ? | تلاش کاربر در آزمون بهطور خودکار تحویل داده شود                                                                                                    |
| ♦ نمره                  |   | تلاش کاربر در آزمون بهطور خودکار تحویل داده شود<br>مهلتی در نظر گرفته شود تا پاسخهای ثبتشده تحویل داده شوند، ولی سوال اضافهتری قابل پاسخ نیست<br>آنسی ادیر شرا از ایک نیاری به بایار بیرید ترمیار داده شوند، ولی سوال اضافهتری قابل پاسخ نیست |

**نمره** : در این بخش نمره قبولی در آزمون ، تعداد مجاز برای اینکه دانشجو بتواند این آزمون را تکرار کند و روش نمره دادن را می توان تعیین نمود

برای نمونه در زیر مشخص شده است در آزمون مورد نظر نمره قبولی ۱۰ می باشد و دانشجو دوبار مجاز به شرکت در می باشد و در نهایت میانگین دو نمره به عنوان نمره نهایی برای دانشجو ثبت می گردد .

|                            |            | 🔻 نمرہ                 |  |
|----------------------------|------------|------------------------|--|
| دستەبندى نشدە              | ?          | دستةً نمره             |  |
| 10                         | ?          | نمرة قبولى             |  |
| <b>\$</b> 2                | ت در آزمون | تعداد دفعههای مجاز شرک |  |
| بیشترین نمرہ ¢             | ?          | روش نمره دادن          |  |
| <br>بیشترین نمرہ           |            |                        |  |
| لمرہ میاندین<br>اولین تلاش |            | ♦ چيدمان               |  |
| آخرین تلاش                 |            | ♦ رفتار سؤال           |  |

**چیدمان** : در این بخش نحوه نمایش سوال به دانشجو مشخص می گردد ، که در هر صفحه چند سوال نشان داده شود و آیا دانشجو مجاز به حرکت در مرورگر می باشد یا خیر

| صفحة جديد به ازاى ᠀ هر 2 سؤال  | - |
|--------------------------------|---|
|                                |   |
| نحوهٔ حرکت در آزمون ا 👔 آزاد 🗢 |   |
| نمایش کمتر                     |   |

| <b>رفتار سوال :</b> در این بخش نحوه نمایش سوالات به دانشجویان و نحوه پاسخگویی به دانشجو توسط سیستم تعیین می<br>گردد ، در صورت قرار داد گرینه بهم ریختن گزینه ها سوالات به شکل متفاوت به دانشجویان نشان داده می شود .                                                                                                    |
|----------------------------------------------------------------------------------------------------|
| <ul> <li>         رفتار سؤال         بهم ریختن ترتیب گزینهها          </li> <li>         بهم ریختن ترتیب گزینهها         </li> <li>         چگونگی رفتار سوالها         </li> <li>         بازخورد معوق         </li> <li>         نمایش بیشتر     </li> </ul>                                                                                                    |
| <b>مرورگر</b> : در این بخش می توان تعیین نمود دانشجو در زمان پاسخگویی در مرورگر دارای چه امکاناتی باشد .<br><b>ظاهر :</b> در این بخش تعداد ارقام اعشار نمره برای هر سوال و نمره کل و شکل کلی صفحه امتحان که دارای عکس دانجو و<br>بلوک باشد یا خیر مشخص می گردد .                                                                                                    |
| <ul> <li>◄ ظاهر</li> <li>نمایش عکس کاربر ۞ بدون عکس ♀</li> <li>تعداد ارقام اعشار در نمرهٔ ٥</li> <li>سؤالها</li> <li>موالها</li> <li>۵</li> <li>٢</li> <li>٢</li>     &lt;</ul> |
| <b>محدودیتهای اضافی برای شرکت در آزمون</b> : در این بخش می توان محدودیتهای مثل قرار دادن رمز ورود بر روی<br>آزمون ، تعیین فاصله زمانی برای شزکت مجدد در آزمون و را تعیین نمود                                                                                                    |
| <ul> <li>محدودیت های اضافی برای شرکت در آزمون</li> <li>نیاز به رمز ورود           <ul> <li>برای نوشت متن کلیک کنید               <li>آدرس شبکه مورد نیاز               <li>برای نوشت متن کلیک کنید               <li>خاصلهٔ اجباری بین دفعهٔ اول و               </li> <li>دوم شرکت در آزمون</li> <li>امنیت مرورگر              <li>برای</li> <li>میچ</li> <li>نمایش کمتر</li> </li></li></li></li></ul> </li> </ul>                                                                                                    |

**بازخورد کلی** : در این بخش می توان مشخص کرد پس از اتمام آزمون چه بازخوردی به دانشجو نشان داده شود . **تنظیمات عمومی ماژول :** در این بخش فعال یا غیر فعال بودن آزمون در صفحه را می توان تعیین کرد و همچنین می توان یک کد شناسی به آرمون اختصاص داد .

|                                       |   | 🔻 تنظیمات عمومی ماژول |
|---------------------------------------|---|-----------------------|
| نمایش در صفحهٔ درس ♦                  | ? | در دسترس بودن         |
|                                       | ? | شمارهٔ شناسائی        |
| بدون گروهبندی 🗢                       | ? | نحوۀ گروەبندى         |
| اضافهکردن محدودیت دسترسی گروه/ابرگروه |   |                       |

محدود کردن دسترسی : در حالت عادی آزمون توسط کلیه دانشجویان قابل استفاده می باشد ، در این بخش می توان محدودیت ایجاد نمود که فقط در دسترس افراد با شرایط خاص باشد.

|                                                                           | اضافه کردن محدودیت |
|---------------------------------------------------------------------------|--------------------|
| نیاز به این است که شاگردان فعالیت<br>دیگری را کامل کرده (یا نکرده) باشند. | تكميل فعاليت       |
| جلوگیری از دسترسی تا (یا از) یک<br>تاریخ و ساعت مشخص                      | تاريخ              |
| شاگرد باید نمرهٔ خاصی را کسب کند.                                         | نمره               |
| کنترل دسترسی براساس<br>مشخصههای فردی شاگرد.                               | مشخصةً فردى كاربر  |
| اضافهکردن مجموعهای از<br>محدودیتهای تودرتو برای اعمال                     | مجموعه شرايط       |
| منطقهای پیچیده.                                                           | _                  |
| صراف                                                                      | اذ                 |

تکمیل فعالیت : در این بخش شرط و زمان تکمیل آزمون تعیین می گردد .

|        |                                                                     |   | 🗢 تكميل فعاليت          |
|--------|---------------------------------------------------------------------|---|-------------------------|
|        | شاگردان میتوانند خودشان فعالیت را به عنوان کامل شده علامت بزنند 🗧   | ? | ردیابی تکمیل            |
|        | تکمیل فعالیت نشان داده نشود                                         | 0 | تاريخ تكميل مورد انتظار |
| السازى | شاگردان میتوانند خودشان فعالیت را به عنوان کامل شده علامت بزنند     |   |                         |
|        | هنگامی که شرایط برقرار بودند فعالیت به عنوان کامل شده نشان داده شود |   |                         |

پس از تعیین کلیه شرایط آزمون بر روی گزینه **ذخیره و مشاهده** کلیک نمائید . **بخش دوم : نحوه ورود سوالات در آرمون تشریحی :** با ذخیره آزمون یک نمای کلی از آزمون تعریف شده نشان داده خواهد شد ، حال برای ورود سوالات تشریحی بر روی گزینه ویرایش محتوی آزمون کلیک نمائید :

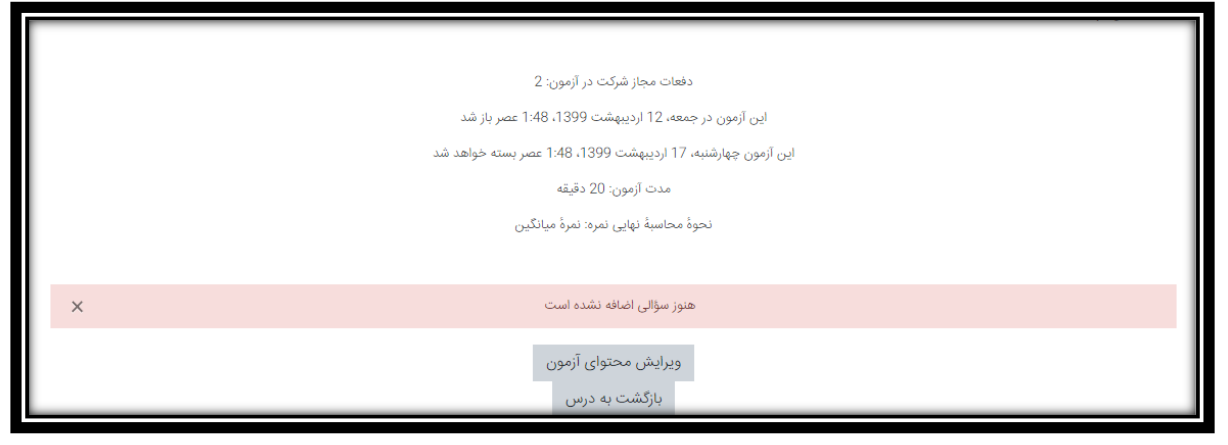

در صفحه که به شکل زیر باز می گردد ،گزینه بهم زدن ترتیب سوال را علامتدار نموده و بر روی گزینه اضافه کردن و

سپس **یک سوال جدید** کلیک نمائید .

| سقف نمره 10 ذخيره                                                                                   | مون: آزمون جلسه اول درس سیستم عامل / آزمون تشریحی©<br>پازاست(13:48.99/02/17 بسته میشود) | ویرایش آزمون: آزمون<br>تعداد سؤالها: ۵   آزمون باز است (۶۹/۵/۱۶ |  |
|----------------------------------------------------------------------------------------------------|-----------------------------------------------------------------------------------------|-----------------------------------------------------------------|--|
| جمع نمرات: 0                                                                                        | انتخاب کردن چند مورد با هم                                                              | صفحەبندى مجدد                                                   |  |
| ا بهم ريختن ترتيب سؤال.ها ⑦<br><u>اضافه کردن.</u> ◄                                                 |                                                                                         | 2                                                               |  |
| <ul> <li><u>بک سؤال حدید</u></li> <li><u>از بانک سؤال</u></li> <li><u>یک سؤال تصادفی</u></li> </ul> |                                                                                         |                                                                 |  |

با توجه به اینکه هدف بر گزاری آزمون **تشریحی** می باشد ، گزینه تشریحی را انتخاب و بر روی **اضافه** کلیک نمائید .

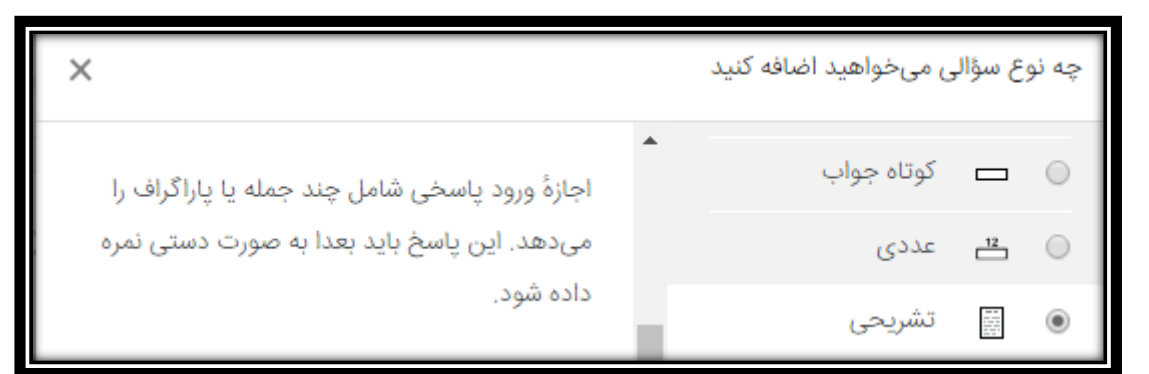

در صفحه باز شده **طبقه** را بر روی آزمون مورد نظر قرار دهید ،سپس **نام سوال ، متن سوال ،** و **نمره اختصاص** داده به سوال را تایپ کنید . مانند نمونه زیر :

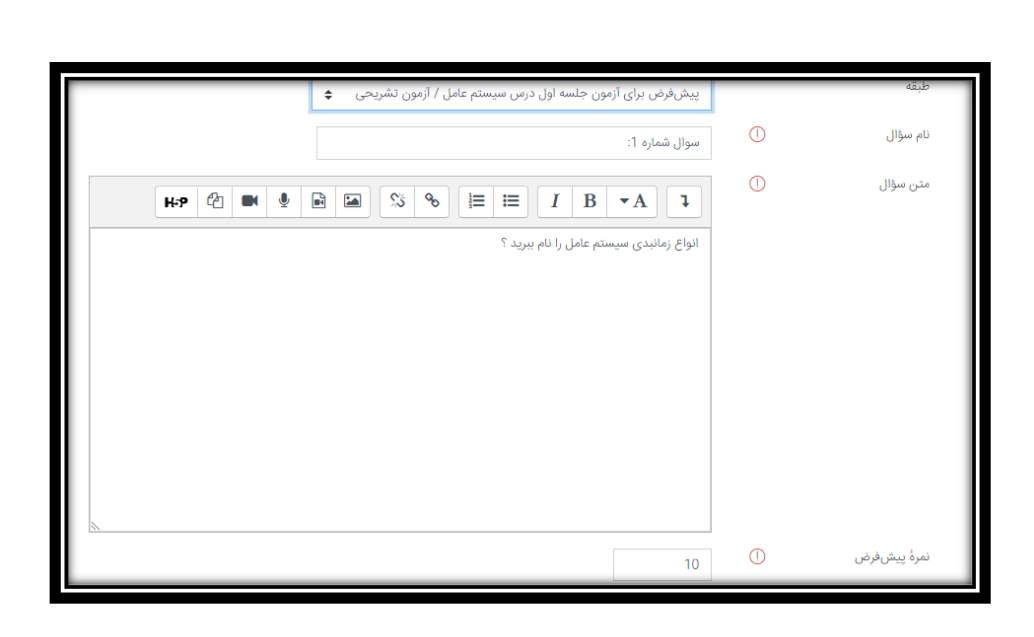

در بخش response option قالب پاسخ را بر روی گزینه متن ساده بگذارید ، و سایز تنظیمات را نیز تعیین کنید . درضمن در این بخش می توان تعیین کرد دانشجو به جای پاسخ در ویرایشگر پاسخ را در قالب یک فایل مثلا یک فایل با قالب pdfآماده و پیوست نماید .

|                              | Response Options 🔻                                  |
|------------------------------|-----------------------------------------------------|
| \$                           | قالب پاسخ                                           |
| ♦ Require                    | the student to enter text Require text              |
|                              | اندازه جعبه ورود متن                                |
|                              | مجاز بودن ضمیمه کردن فایل خیر 🗢                     |
| ¢ A                          | ttachments are optional ⑦ Require attachments       |
| انتخاب کنید چیزی انتخاب نشده | انواع فایلهای مورد پذیرش 🧿 انواع فایلهای مورد پذیرش |

پس از تعریف هر سوال بر روی گزینه **ذخیره تغییرات** کلیک نمائید و به سراغ تعریف سوال بعدی بروید . حال آزمون شما آماده برگزاری می باشد ، جهت تست می توانید در قسمت بالای صفحه بر روی نام آزمون کلیک و پیش نمایش آن را مشاهده و در صورت تمایل ویرایش نمائید .